## Notification to Users

Message notifications are an important functionality that keeps you updated on all incoming messages. SMS-Magic Converse provides multiple ways in which you can be notified when you receive a new message.

## To create a notification to users message flow, do the following:

1. Go to the App detail page and click Setup.

2. From the list select Automation.

3. From the **Setup Automation Campaign** dialog, select the number of steps that are part of the message flow.

4. On the **Message Flow** configuration page, select the **Notification to Users** flow type.

×

5. Enter the keyword for the message flow in the **Keyword** field. The keyword is decided by the user.

- 6. Enter the name of the message flow in the Name field.
- 7. Enter a short description of the message flow in the Description field.
- 8. Select the sender ID in the Sender ID field.

9. Select the action trigger in the Message Flow Trigger field.

10. Select the template in the **Template** field. The text of the template is displayed.

11. Click Create.